#### PASII NECESARI ADAUGARII UNEI STRAZI IN RENNS de referent

## 1. Din meniul DRUMURI aleg INTRODUCERE HCL

| 音 🖅 🗖 RENNS                       | × +                 | ~                             |           |                |                      |         |            |
|-----------------------------------|---------------------|-------------------------------|-----------|----------------|----------------------|---------|------------|
| $\leftrightarrow$ $ m >$ $ m O$ G | i renns.anc         | <b>pi.ro</b> /renns-all/inde  | ex.html#/ |                |                      |         |            |
| <b>RENNS</b> 2.0.2.0              |                     |                               |           |                |                      |         |            |
| ሰ Prima pagină                    | Activități          | <b>루</b> Drumuri              | + Adrese  | administrative | 🖶 Import și validări | Căutare | 🕒 Rapoarte |
| Filtru ▼ Caută                    |                     | Redactare HCL<br>Dosar intern |           |                |                      |         | ۹          |
| Activitățile mele                 | Activități disponit | Introducere HCI               |           |                |                      |         |            |
| ↓² Data                           |                     | Dosar                         |           |                | Tip dosar            |         |            |
|                                   |                     |                               |           |                |                      |         |            |
|                                   |                     |                               |           |                |                      |         |            |

1

#### 2. Introduc COD DOSAR SI Titlu HCL

| Introducere HCL existent                                                                                             |                                                                              |               |                       |                  |              |
|----------------------------------------------------------------------------------------------------|------------------------------------------------------------------------------|---------------|-----------------------|------------------|--------------|
| Cod dosar: *          1         Titlu HCL *         Hotarare cu privire la aprobarea denumirilo nr 17 din 25.05.2010 | Din data de:<br>03-11-2017<br>r <u>strazilor</u> din comuna <u>Gradinile</u> |               | Creat de<br>GRĂDINILE |                  |              |
| Hotărâre                                                                                                    |                                                                              | Hotărăște     |                       |                  |              |
| Responsabili                                                                                                    |                                                                              |               |                       |                  |              |
| Responsabil 1                                                                                                    | Funcție                                                                      | Responsabil 2 |                       | Funcție          |              |
| Nume Prenume                                                                                                    | Funcție                                                                      | Nume Prenume  |                       | Funcție          |              |
| Observații<br>Salvează observație                                                                                    |                                                                              |               |                       |                  |              |
| 🖹 Salvează 🖉 Renunță                                                                                                 |                                                                              |               |                       | Elaborează dosar | Generare HCL |

3. Click pe Elaboreaza Dosar

|                      | _                               |                               |           |                |   |
|----------------------|---------------------------------|-------------------------------|-----------|----------------|---|
| inistrative          | 🖶 Import și validăr             | Dosarul s-a salvat cu succes. |           | rtal 🔲 Manuale | 2 |
| existent             |                                 |                               | •         | )k             |   |
|                      |                                 | Din data de:                  |           | Creat de       |   |
|                      |                                 | 03-11-2017                    |           | GRĂDINILE      |   |
|                      |                                 |                               |           |                |   |
| re la aprobar<br>010 | ea denumirilor <u>strazilor</u> | din comuna <u>Gradinile</u>   |           |                |   |
|                      |                                 |                               | Hotărăște |                |   |

# 4. Click pe OK

| - $ ightarrow$ $\widehat{\mathbb{O}}$ renns.an | cpi.ro/renns-all/inc | lex.html#/elaborareDosarDrumM/3 | 1930813              |         |            |             |             |           |
|------------------------------------------------|----------------------|---------------------------------|----------------------|---------|------------|-------------|-------------|-----------|
| <b>RENNS</b> 2.0.2.0                           |                      |                                 |                      |         |            |             |             |           |
| 🏠 Prima pagină 🛛 🖄 Activități                  | 🛱 Drumuri            | + Adrese administrative         | 🖶 Import și validări | Căutare | 🕒 Rapoarte | Propuneri   | 🕅 Geoportal | 🗖 Manua   |
|                                                |                      |                                 |                      |         |            |             |             |           |
| Elaborare dosar drum                           |                      |                                 |                      |         |            |             |             |           |
| Dosar                                          |                      | Din data de                     |                      |         |            |             |             |           |
| 1                                              |                      | 03-11-2017                      |                      |         | E          | diteaza HCL |             |           |
| Adaugă proces                                  |                      |                                 |                      |         |            |             |             |           |
| - (Selectează proces)                          |                      |                                 |                      |         | (          | ок          |             |           |
| Proces atribuire denumire drum                 |                      |                                 |                      |         |            |             |             |           |
| Proces modificare denumire drum                |                      |                                 |                      |         | ndicat     | iv drum     |             | Localitat |
| Proces de corectare denumire drum              |                      |                                 |                      |         | indicat    | iv aram     |             | Locantati |
| Proces de desființare denumire drum            |                      |                                 |                      |         |            |             |             |           |
| Proces de dezmembrare drum                     |                      |                                 |                      |         |            |             |             |           |
| Proces de comasare drumuri                     |                      |                                 |                      |         |            |             |             |           |
| Observații:                                    |                      |                                 |                      |         |            |             |             |           |
|                                                |                      |                                 |                      |         |            |             |             |           |
|                                                |                      |                                 |                      |         |            |             |             |           |
|                                                |                      |                                 |                      |         |            |             |             |           |
|                                                |                      |                                 |                      |         |            |             |             |           |
|                                                |                      |                                 |                      |         |            |             |             |           |
| Salvează observație                            |                      |                                 |                      |         |            |             |             |           |
|                                                |                      |                                 |                      |         |            |             |             |           |
|                                                |                      |                                 |                      |         |            |             |             |           |

# 5. Aleg Proces atribuire denumire drum

| Elaborare dosar o  | drum          |          |             |               |   |                |      |
|--------------------|---------------|----------|-------------|---------------|---|----------------|------|
| Dosar              |               |          | Din data de |               |   |                |      |
| 1                  |               |          | 03-11-2017  |               |   | Editeaza HCL   |      |
| Adaugă proces      |               |          |             |               |   |                |      |
| Proces atribuire o | lenumire drum |          |             |               | ~ | ок             |      |
| Nr.crt.            | Proces        | Tip drum |             | Denumire drum |   | Indicativ drum | Loca |
| Nu s-au găsit rezu | Itate!        |          |             |               |   |                |      |
|                    |               |          |             |               |   |                |      |
| Observații:        |               |          |             |               |   |                |      |
|                    |               |          |             |               |   |                |      |

6. Execut Click pe OK

| ٠                       |   |                    |   |
|-------------------------|---|--------------------|---|
| Proces de adaugare drum |   |                    |   |
| GRĂDINILE               |   | Plăviceanca        | ~ |
| Tip drum: *             |   | Indicativ drum:    |   |
| S <mark>trada</mark>    | ~ | Introduce          | c |
| Sufix indicativ drum:   |   | Prepoziție:        |   |
| Introduce               | Q | Introduce          | c |
| Denumire drum:          |   | Tip persoană:      |   |
| Şcolii                  | Q | Introduce          | c |
| Hyperlink:              |   | Toponim:           |   |
| Tip teren: *            |   | Arteră superioară: |   |
| Intravilan              | ~ |                    |   |

- Denumire alternativă:
- 7. Introduc Localitatea, Tip drum, Denumire drum, tip teren.

Obs. Denumirea se introduce astfel: se scriu câteva litere din numele strazii si se allege din lista care apare. Daca nu o gasiti trimiteti lista la OCPI cu strazile care nu se regasesc. Daca strada este Locotenent Ecaterina Teodoroiu la denumire drum se introduce Ecaterina Teodoroiu si la tip persoana Locotenent.

Daca strda este alee, intrare, cale la tip drum se alege valoarea corespunzătoare.

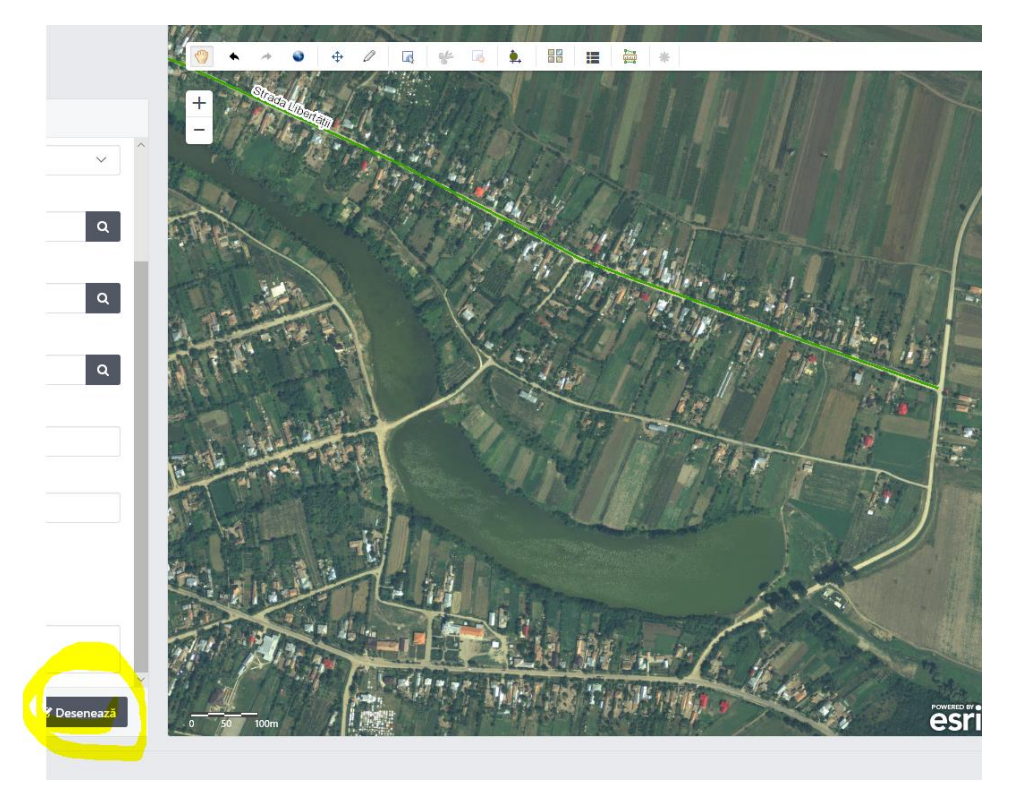

8. Se executa clic pe Deseneza

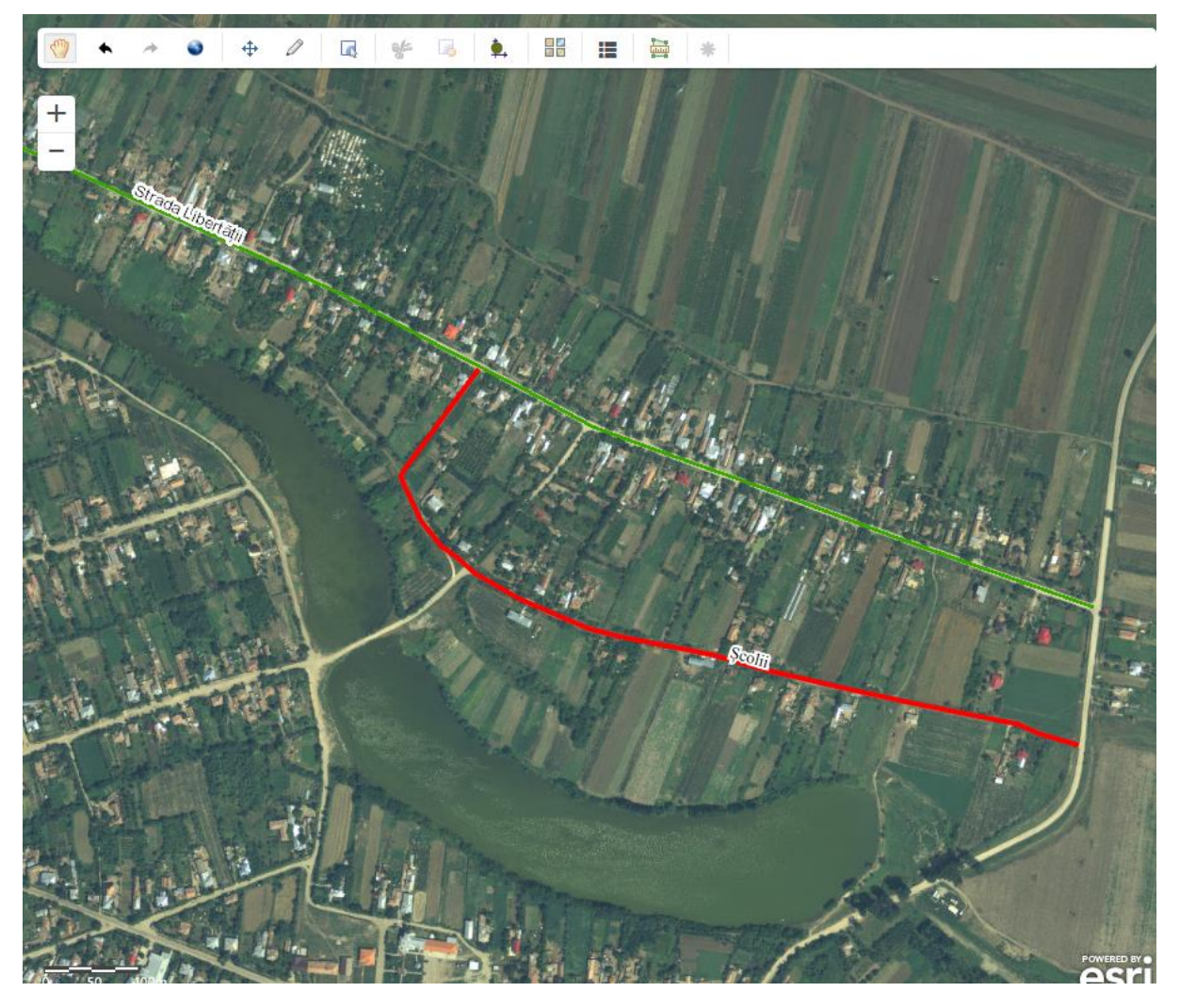

9.Se deseneaza strada.

| Proces de adaugare drum            |                    |
|------------------------------------|--------------------|
| GRĂDINILE                          | Plăviceanca 🗸      |
| Tip drum: *                        | Indicativ drum:    |
| Strada                             | V Introduce Q      |
| Sufix indicativ drum:              | Prepoziție:        |
| Introduce                          | Q Introduce Q      |
| Denumire drum:                     | Tip persoană:      |
| Şcolii                             | Q Introduce Q      |
| Hyperlink:                         | Toponim:           |
|                                    |                    |
| Tip teren: *                       | Arteră superioară: |
| Intravilan                         | ✓                  |
| Denumire alternativă:              |                    |
|                                    |                    |
| Informații suplimentare:           |                    |
| $\frown$                           |                    |
|                                    |                    |
| 🖹 Salvează 🛛 🖉 Renunță 🔒 Printează | ☑ Desenează        |
|                                    |                    |

## 10.Se executa clic pe Salveaza si apoi pe OK.

etalııProces?tipProces=1&dosarid=31930813

| ese administrative | 🔠 Import și validăr | Dosar drum salvat cu succes |   |       |       | rtal | ] Manuale |          |
|--------------------|---------------------|-----------------------------|---|-------|-------|------|-----------|----------|
| Însușire           |                     |                             |   |       | Ok    |      | * 3       | 1.<br>1. |
|                    |                     |                             |   | +     | and a | 11   |           |          |
| Plăviceanca        |                     | ~                           | ^ | 1.4   |       | 1 11 | 14        | 21       |
| Indicativ drum:    |                     |                             |   | ALS . | 1 3   |      |           |          |

| Din data de |          |               |              |                |             |         |                                            |
|-------------|----------|---------------|--------------|----------------|-------------|---------|--------------------------------------------|
| 03-11-2017  |          |               | Editeaza HCL | -              |             |         |                                            |
|             |          |               |              |                |             |         |                                            |
|             |          | ~             | ОК           |                |             |         |                                            |
|             | Tip drum | Denumire drum |              | Indicativ drum | Localitate  | Avizare | Comenzi                                    |
|             | Strada   | Şcolii        |              |                | Plăviceanca |         | ۲. (۱) (۱) (۱) (۱) (۱) (۱) (۱) (۱) (۱) (۱) |
|             |          |               |              |                |             |         |                                            |
|             |          |               |              |                |             |         |                                            |
|             |          |               |              |                |             |         |                                            |
|             |          |               |              |                |             |         |                                            |
|             |          |               |              |                |             |         |                                            |
|             |          |               |              |                |             |         |                                            |
|             |          |               |              |                |             |         |                                            |
|             |          |               |              |                |             |         |                                            |
|             |          |               |              |                |             |         |                                            |
|             |          |               |              |                |             |         |                                            |
|             |          |               |              |                |             |         |                                            |
|             |          |               | Marime       | Pro            | ogres       | Status  |                                            |
|             |          |               |              |                |             |         |                                            |
|             |          |               |              |                |             |         | Aprob                                      |
| unță        |          |               |              |                |             |         |                                            |

11. In final se executa clic pe Aproba.